# Exemplo da configuração de Frame Relay do tráfego de saída ESA

## Índice

Introdução Configurar Ouvinte privado Ouvinte público Verificar Troubleshooting

### Introdução

Este documento descreve como retransmitir o tráfego de saída na ferramenta de segurança do email (ESA).

## Configurar

O ESA GUI fornece uma relação conveniente com que para configurar o relé de partida hospeda. Você pode configurar anfitriões do relé na tabela do acesso host (CHAPÉU) se você clica a aba das **políticas do correio** e navega ao item de menu da **vista geral do CHAPÉU**. Em uma configuração padrão, relé dos anfitriões de seu sistema sobre um ouvinte privado. Você pode igualmente escolher retransmitir sobre um ouvinte público. Em cada caso, selecione o ouvinte apropriado do menu suspenso do ouvinte a fim indicar os grupos do remetente para esse ouvinte.

#### Ouvinte privado

- 1. Quando um ouvinte privado é configurado, clique o hiperlink de RelayList a fim editar este grupo do remetente.
- 2. Da página do grupo do remetente da edição, você pode adicionar remetentes ao grupo do remetente de RelayList pelo endereço IP de Um ou Mais Servidores Cisco ICM NT, a escala IP, o host ou o Domain Name, a contagem da reputação de SenderBase, ou a lista DNS.
- 3. Uma vez que você adicionou seu host ao RelayList, esse host está permitido retransmitir o correio com seu ESA.

#### Ouvinte público

Quando você retransmite através de um ouvinte público, nenhum RelayList SenderGroup ou a política do fluxo de correio existem. Consequentemente, você deve manualmente adicionar-los.

Termine estas etapas a fim adicionar manualmente grupos do remetente:

- 1. Sob políticas do fluxo de correio, o clique adiciona a política.
- 2. Atribua um nome à política e escolha o **relé do** menu suspenso do comportamento da conexão.
- 3. O clique submete e compromete mudanças.
- 4. Vá à vista geral do CHAPÉU e o clique **adiciona o grupo do remetente**, depois que você escolhe o ouvinte do menu suspenso.
- 5. Depois que você dá entrada com um nome para o grupo do remetente, escolha o fluxo que de correio você adicionou recentemente do menu suspenso da política.
- 6. O clique **submete e adiciona remetentes** a fim adicionar seu primeiro host do relé.

## Verificar

A revisão dos mail\_logs para o endereço IP de Um ou Mais Servidores Cisco ICM NT ou o host através do **grep** ou da **cauda**, ou o uso **findevent** para procurar através da mensagem de, do ID de mensagem, do assunto, ou da mensagem à fim assegurar o host do relé são configurados como esperado.

## Troubleshooting

Atualmente, não existem informações disponíveis específicas sobre Troubleshooting para esta configuração.